# Лабораторна робота №4. Налаштування протоколів динамічної маршрутизації на обладнанні Сіsco.

*Метою даної лабораторної роботи* є налагодження протоколів динамічної маршрутизації на обладнанні Cisco.

Завдання на лабораторну роботу

Отримати наступні практичні навички:

• Включення на маршрутизаторі підтримки протоколу RIP (router rip);

• Налаштування протоколу RIP на підтримку маршрутизації необхідних мереж (network);

- Включення на маршрутизаторі підтримки протоколу ospf (router ospf 1);
- Включення на маршрутизаторі підтримки протоколу eigrp (router eigrp 1);
- Перегляд таблиці маршрутизації (show ip route);
- Перегляд працюють протоколів маршрутизації (show ip protocols).

#### Хід роботи:

- 1. Зібрати схему мережі з наступних елементів:
- Комутатори S1, S2, S3 (3 шт.);
- Маршрутизатори R1, R2, R3 (3 шт.);
- Персональні комп'ютери С1, С2, С3 (3 шт.);
- Схема мережі представлена на рис. 4.

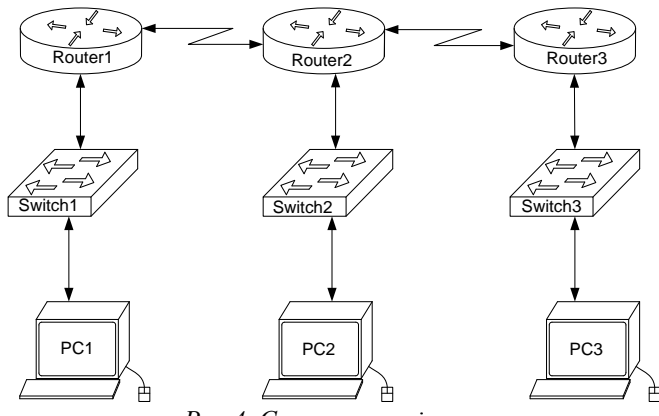

Рис.4. Схема мережі

ждту

2. Задати IP адреси мережних інтерфейсів маршрутизаторів і мережних інтерфейсів локальних комп'ютерів. Для налаштування IP адрес маршрутизаторів в режимі конфігурації вводиться команда

Router(config)#interface fa0/0 a6o Router(config)#int fa0/0

де fa0/0 – інтерфейс FastEthernet з номером 0/0 (Назви і номери інтерфейсів визначаються наведенням курсору на червоні трикутники на відповідних з'єднаннях маршрутизатора з іншими пристроями). Після цього, перейшовши в режим конфігурації інтерфейсів задають IP-адресу і маску мережі командою *ip address* 192.168.10.1 255.255.255.0, де 192.168.10.1 – IP-адреса інтерфейсу, а 255.255.255.0 – маска мережі.

Після цього слід ввести команду

## Router(config)#no shutdown

що включає інтерфейс який за замовчуванням вимкнений.

Аналогічно налаштовуються інтерфейси всіх інших маршрутизаторів. IP-адреси, маски мережі і адреси шлюзів на персональних комп'ютерах задаються через вкладку *Desktop* і вікно *IP Configuration*.

3. Встановити зв'язок на фізичному і канальному рівнях між сусідніми маршрутизаторами по послідовному мережному інтерфейсу. Для цього, аналогічно до попереднього пункту, налаштовуються послідовні інтерфейси *se2/0* і *se3/0* на всіх маршрутизаторах.

4. Домогтися можливості пересилання даних по протоколу ІР між сусідніми об'єктами мережі (C1-S1, C1-R1, S1-R1, R1-R2, R2-S2, R2-C2, і т.д.). Перевіряється зв'язок між сусідніми інтерфейсами за допомогою утиліти *ping*.

5. Виявити неможливість пересилання даних по протоколу ІР між віддаленими об'єктами мережі.

6. Переглянути існуючу таблицю маршрутизації командою show ip route.

7. Включити підтримку протоколу RIP на всіх маршрутизаторах мережі. Для цього в режимі конфігурації вводиться команда

*Router(config)#router RIP* 

### Далі командою

## *Router(config)*#version 2

### задається друга версія протоколу.

Після цього послідовно пострічково задаються мережі, під'єднані до маршрутизатора, для яких буде застосована динамічна маршрутизація пакетів:

Router(config)#network 192.168.10.0 Router(config)#network 10.0.12.0 i m.d.

Після налаштування протоколу RIP на всіх маршрутизаторах почекати 30 секунд на налаштування мережі і застосувати утиліту ріпд для віддалених хостів мережі. Упевнитися в можливості пересилання даних по протоколу IP між будь-якими об'єктами мережі. Переглянути оновлену таблицю маршрутизації. Подивитися список протоколів маршрутизації працюють на вузлах мережі. Розімкнути зв'язок між маршрутизаторами R1 і R2, перевірити зміни в таблиці маршрутизації і доступності всіх вузлів мережі. Вимкнути протокол динамічної маршрутизації RIP на всіх маршрутизаторах за допомогою команди

Router(config)#no router RIP

7. Включити підтримку протоколу OSPF на всіх маршрутизаторах мережі. Для цього в режимі конфігурації вводиться команда

Router(config)#router ospf 1

де 1 – номер процесу (спільний для всіх маршрутизаторів мережі).

Після цього послідовно пострічково задаються ІР-адреси мережі, під'єднані до маршрутизатора, для яких буде застосована динамічна маршрутизація пакетів, дзеркальні (wildcard) маски цих мереж і відповідна зона роботи протоколу OSPF (для спрощення вважати, що всі маршрутизатори працюють в одній зоні 1):

Router(config)#network 192.168.10.0. 0.0.0.255 area 1 Router(config)#network 10.0.12.0 0.0.0.0.255 area 1 i m.d.

Після налаштування протоколу OSPF на всіх маршрутизаторах застосувати утиліту ріпд для віддалених хостів мережі. Упевнитися в можливості пересилання даних по протоколу IP між будь-якими об'єктами мережі. Переглянути оновлену таблицю маршрутизації. Подивитися список протоколів маршрутизації працюють на вузлах мережі. Розімкнути зв'язок між маршрутизаторами R1 і R2, перевірити зміни в таблиці маршрутизації і доступності всіх вузлів мережі. Вимкнути протокол динамічної маршрутизації OSPF на всіх маршрутизаторах за допомогою команди Router(config)#no router ospf 1

8. Включити підтримку протоколу EIGRP на всіх маршрутизаторах мережі. Для цього в режимі конфігурації вводиться команда

*Router(config)*#router eigrp 1

де 1 – номер процесу (спільний для всіх маршрутизаторів мережі).

Після цього послідовно пострічково задаються ІР-адреси мережі, під'єднані до маршрутизатора, для яких буде застосована динамічна маршрутизація пакетів, дзеркальні (wildcard) і маски цих мереж:

## Router(config)#network 192.168.10.0. 0.0.0.255

Після налаштування протоколу EIGRP на всіх маршрутизаторах застосувати утиліту ріпд для віддалених хостів мережі. Упевнитися в можливості пересилання даних по протоколу IP між будь-якими об'єктами мережі. Переглянути оновлену таблицю маршрутизації. Подивитися список протоколів маршрутизації працюють на вузлах мережі. Розімкнути зв'язок між маршрутизаторами R1 і R2, перевірити зміни в таблиці маршрутизації і доступності всіх вузлів мережі. Вимкнути протокол динамічної маршрутизації EIGRP на всіх маршрутизаторах за допомогою команди *Router(config)#no router eigrp 1* 

Структура звіту по роботі:

- Титульна сторінка;
- Завдання;
- Топологічна схема мережі:

Вказати на схемі найменування вузлів мережі, адреси та типи мережевих інтерфейсів.

• Хід роботи:

Даний розділ складається з послідовного опису значущих виконуваних кроків (із зазначенням їх суті) і копій екранів (повинна бути видна набрана команда і реакція системи, якщо вона є).

• Зміни обладнання:

Привести значущі фрагменти конфігураційних файлів (startup-config) для комутаторів і маршрутизаторів Сівсо, пояснити значення команд.

• Висновки.